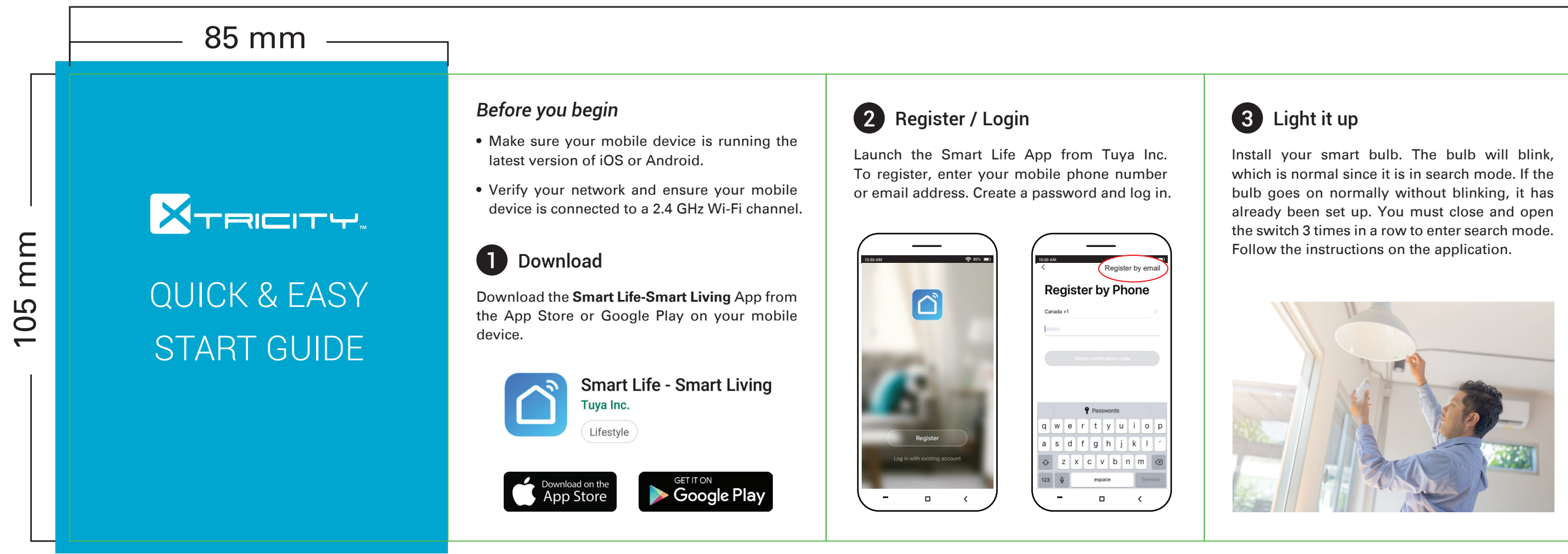

# 765 mm

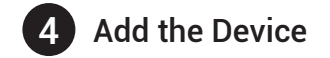

Select the "+" symbol on the top right corner. Select "Smart Lighting" and then "Lighting Devices". Follow the instructions to pair the device.

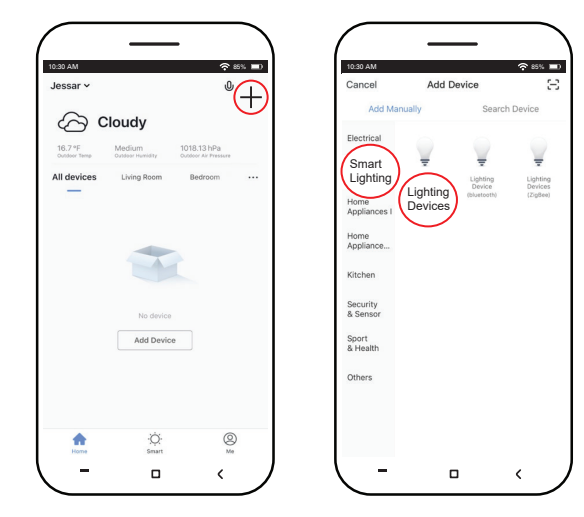

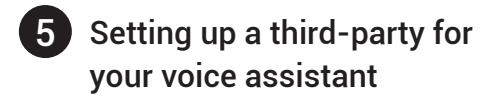

In the "Smart life" menu, go to the "ME" page followed by "More Service" mode to help you select your voice assistant step by step.

From your Google Home application:

- 1. In the home menu select the symbol "+" following "Set up device."
- 2. Find the Smart Life app and select "Enable."
- 3. Enter the same registry that you previously used in the Smart Life app.

You can now say commands such as:

"OK Google, dim the bedroom lights to10%" "Ok Google, turn on / off the lights in my bedroom."

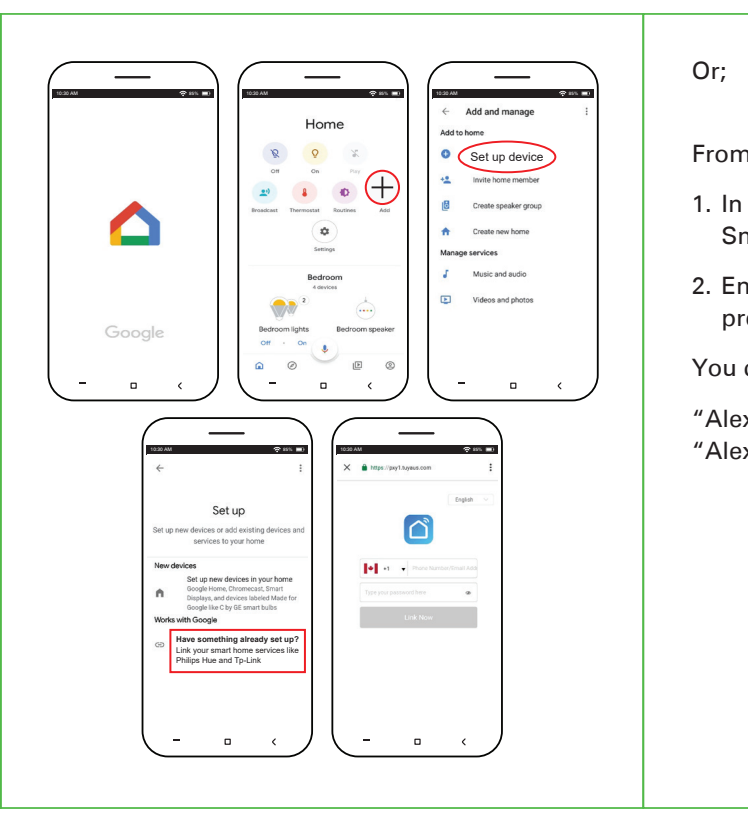

### From your Amazon Alexa application:

- 1. In the "Skills" menu search for the Smart Life app and select "Enable."
- 2. Enter the same registry that you previously used in the Smart Life app.
- You can now say commands such as:
- "Alexa, dim the lights of the kitchen to 10%." "Alexa, turn on / off the lights in my room."

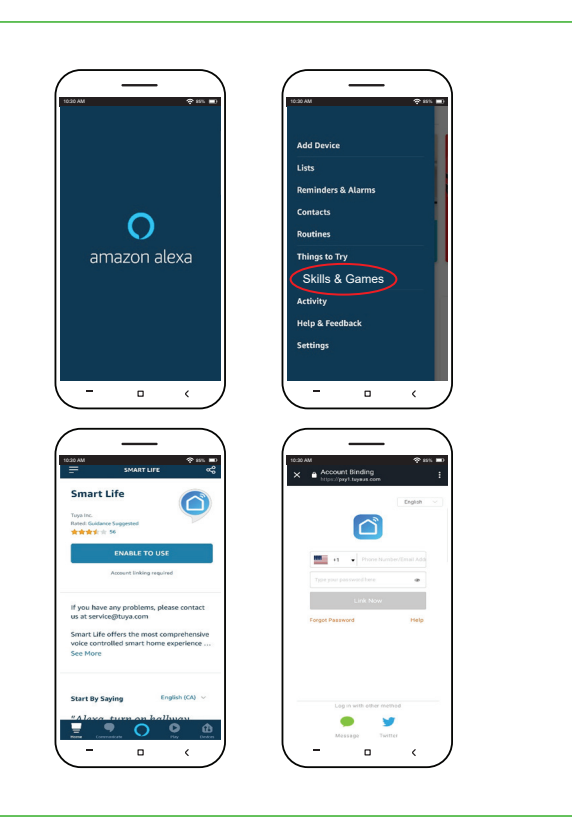

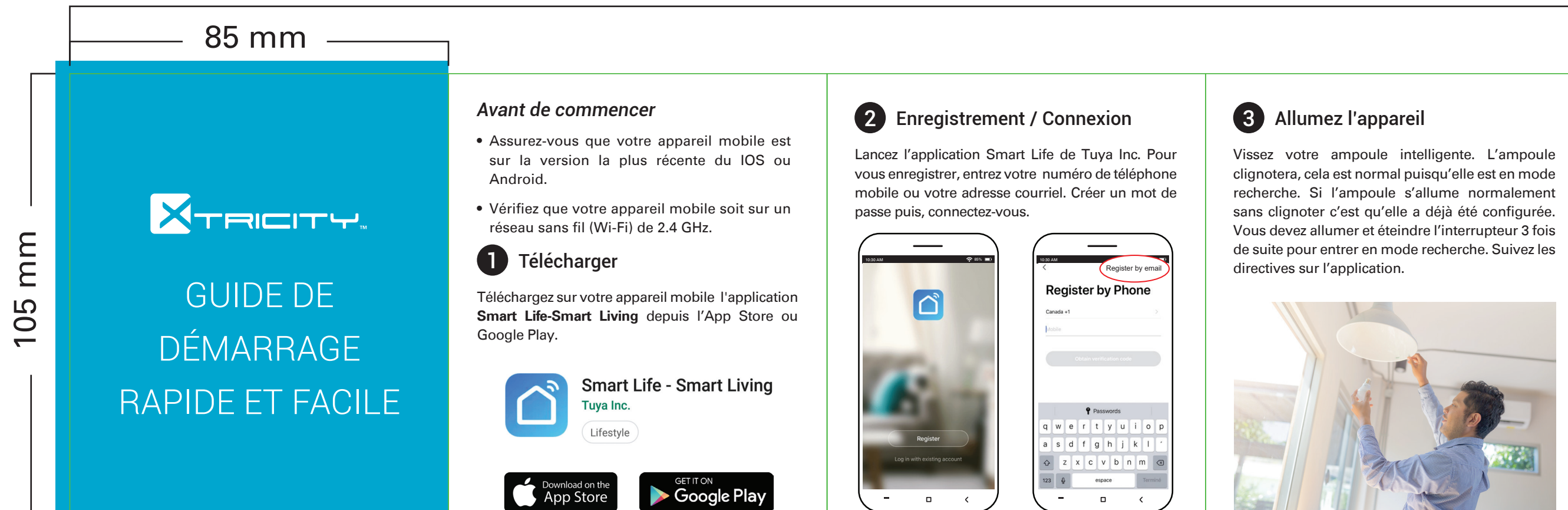

# 765 mm

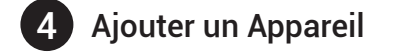

Sélectionnez le symbole "+" dans le coin supérieur droit. Sélectionner l'ampoule intelligente et suivez les directives.

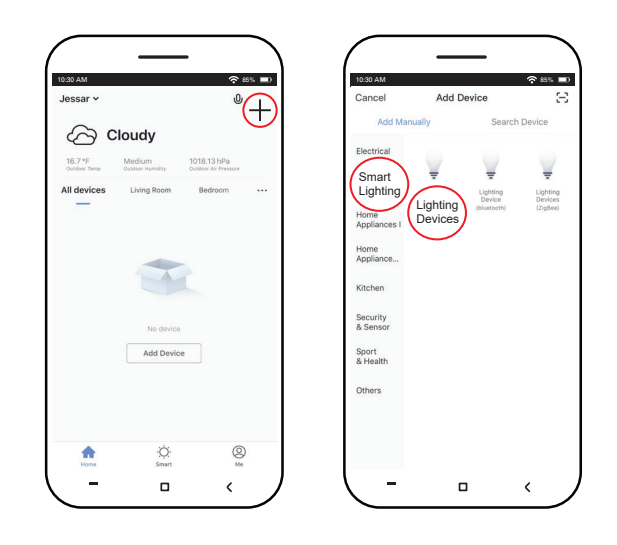

## **5** Configuration d'un tiers parti sur votre assistant vocale

Dans le menu du "Smart Life" allez sur la Page "ME" suivi du mode "More Service" pour vous aider à sélectioner votre assistant vocale.

## De l'application Google Home:

- 1. Dans le menu d'accueil, sélectionnez le symbole "+", ensuite "Set up device."
- 2. Recherchez l'application Smart Life et sélectionnez "Enable."
- 3. Entrez le même registre que vous avez utilisé précédemment dans l'application Smart Life.

Vous pouvez maintenant dire des commandes tel que:

- "OK Google, tamise les lumières de la chambre à10%."
- "OK Google, allume / éteint les lumières de ma chambre."

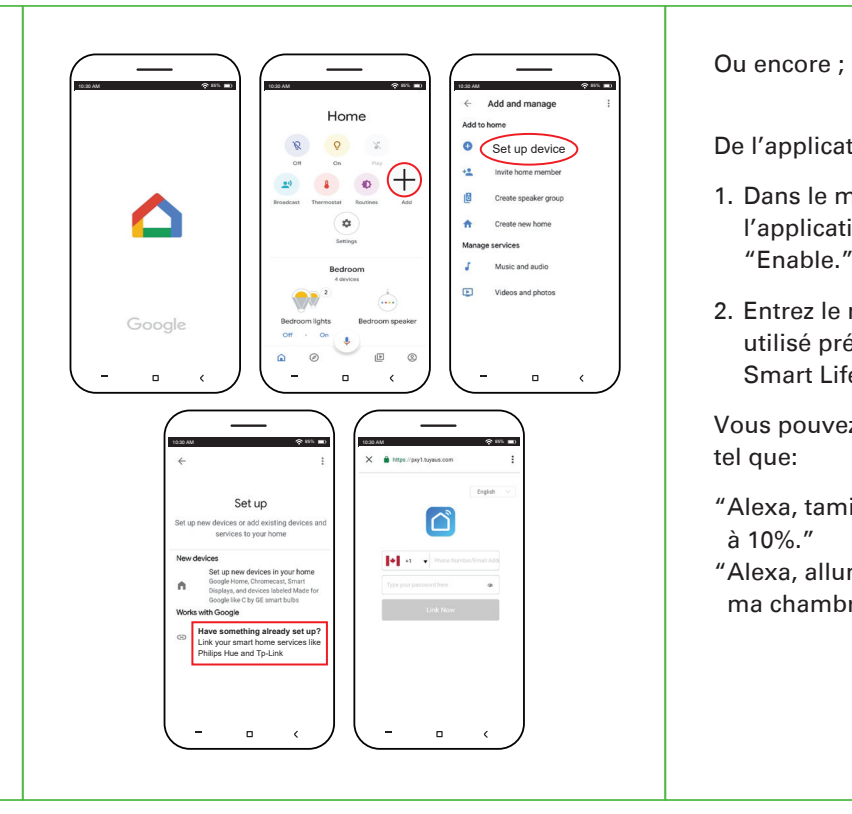

### De l'application Amazon Alexa

1. Dans le menu "Skills" recherchez l'application Smart Life et sélectionnez "Enable."

2. Entrez le même registre que vous avez utilisé précédemment dans l'application Smart Life.

Vous pouvez maintenant dire des commandes

"Alexa, tamise les lumières de la cuisine

"Alexa, allume / éteint les lumières de ma chambre."

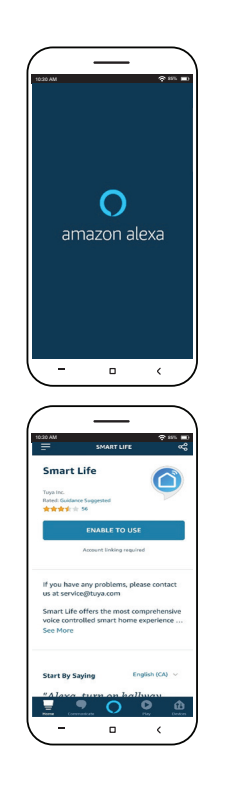

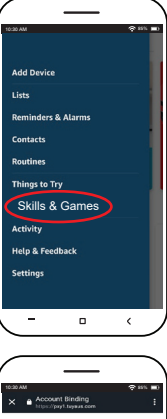

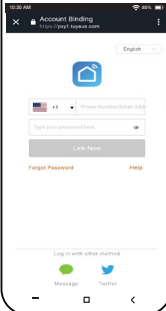